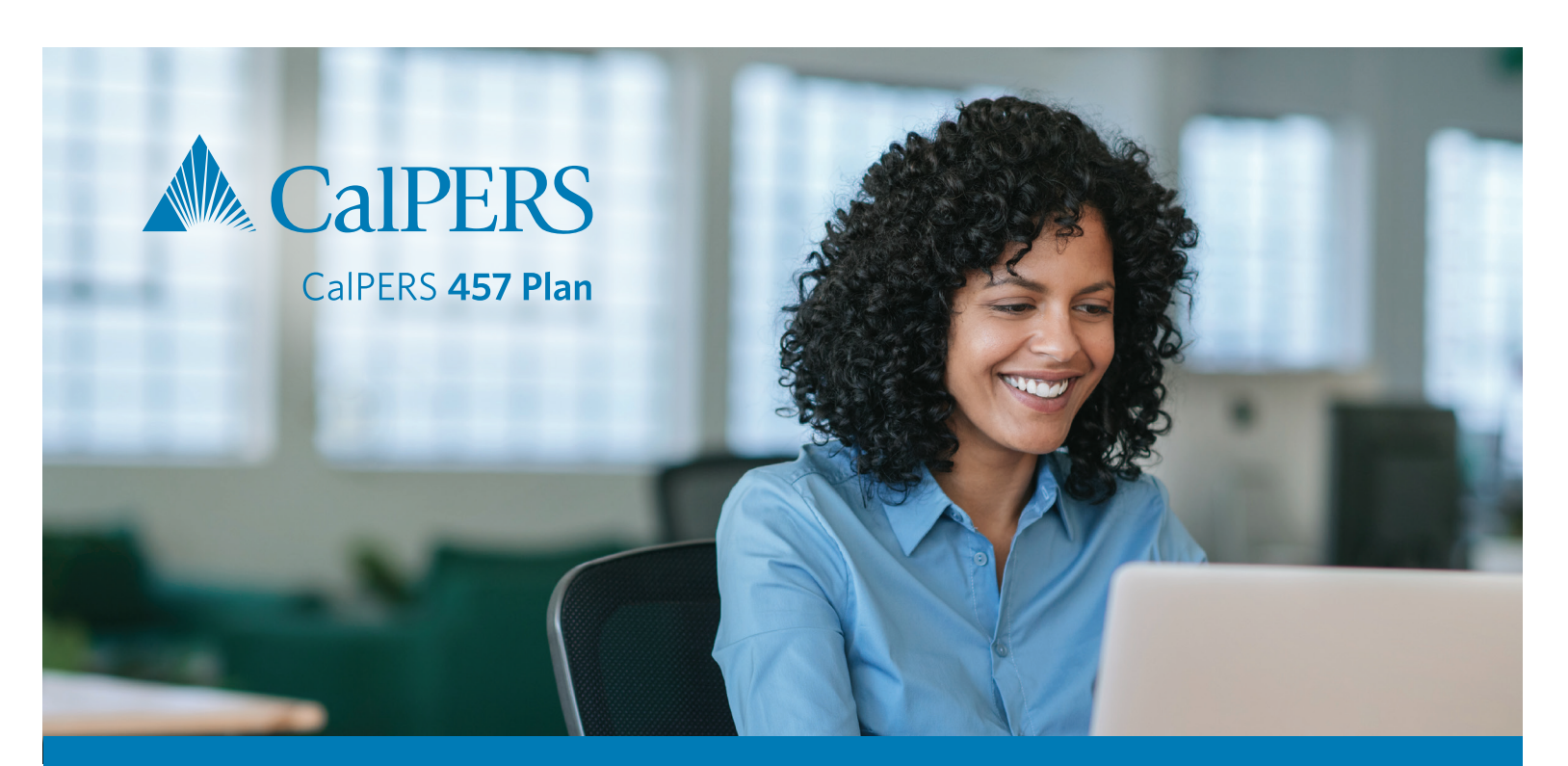

# CalPERS 457 Plan Employer Guide Easy-to-follow steps for 457 Plan payroll submission

| CalPERS 457 Plan Contacts                           | 2  |
|-----------------------------------------------------|----|
| Enrolling New Participants                          | 3  |
| Logging in to myCalPERS                             | 4  |
| Required Security Access                            | 5  |
| Create a 457 Plan Payroll Schedule                  | 6  |
| Update Participant Information (457 Only Employers) | 7  |
| Manually Create a 457 Plan Payroll Report           | 9  |
| Copy Forward an Existing Payroll Report             | 12 |
| Establish a Payment Account in myCalPERS            | 13 |
| Make an EFT Payment in myCalPERS                    | 14 |
| Loan Payment Reporting                              |    |
| Generate SIP Remittance Advice                      |    |
| 457 Plan Adjustment Reports                         |    |
| Adding a 457 Plan Provision                         |    |
| myCalPERS Reporting Tab                             |    |
| myCalPERS 457 Plan Report Page                      |    |
| myCalPERS 457 Plan Participant Contribution Page    |    |

## **CalPERS 457 Plan Contacts**

#### Voya Account Managers

Meet the local Voya Account Managers for the CalPERS 457 Plan! Organized by region, call or email your representative today!

Call the Account Manager team toll-free at **888-713-8244** and then select the option for your region's Account Manager.

| Winnie Robinson | Voya Team Manager    | option 7 | winnie.robinson@voya.com  |
|-----------------|----------------------|----------|---------------------------|
| Darren Wagerman | Greater Sacramento   | option 5 | darren.wagerman@voya.com  |
| Selam Berayes   | San Diego/Imperial   | option 1 | selam.berayes@voya,.com   |
| Dauna Bohlken   | Orange/Inland Empire | option 3 | dauna.bohlken@voya.com    |
| Junior Granados | Greater Los Angeles  | option 8 | junior.granados@voya.com  |
| Nancy Garrity   | Bay Area             | option 2 | nancy.garrity@voya.com    |
| Debbie Orlauski | Central              | option 4 | deborah.orlauski@voya.com |
| David Vallerga  | Northern             | option 6 | david.vallerga@voya.com   |

Employees can go to calpers457.timetap.com to schedule a personal one-on-one phone or virtual appointment.

Employers can schedule on-site or online group presentations for employees by contacting their dedicated Account Manager. Contact the team at **888-713-8244** for assistance.

### myCalPERS Payroll Support

CalPERS 457 Plan Staff are available to assist with matters pertaining to payroll processing through the myCalPERS system Monday – Friday, 8 a.m. – 5 p.m. Pacific Time.

Contact the CalPERS 457 Plan payroll support team at CalPERS\_457\_Plan@calpers.ca.gov.

### Voya Sponsor Web Team

Voya's administrative team is available to assist with matters pertaining to Employer reporting through the Sponsor Web system.

Contact the Voya Administrative team at CalPERS\_Plan\_Admin@voya.com.

## **Enrolling New Participants**

### **Enrolling New Participants Overview**

Once an agency has adopted the CalPERS 457 Plan, all employees are immediately eligible to join. There are no minimum service requirements to fulfill and enrollees are not required to be participants in the CalPERS Pension. Participants in the CalSTRS Pension, retired annuitants, seasonal employees, part time employees and board members are also eligible to enroll.

To enroll, employees must complete the **Employee Enrollment Kit**, available for download at the **Employer Resource Center** or from your **local Account Manager**.

### Submitting CalPERS 457 Plan Enrollment Forms

Once the *CalPERS 457 Plan Enrollment* and *Beneficiary Designation Forms* have been completed by a new enrollee and signed by the employer, the employer will submit the forms to the plan administrator.

#### > Completed forms should be submitted via fax or mail as follows:

| Fax Delivery   | US Mail Delivery   |
|----------------|--------------------|
| Voya Financial | Voya Financial     |
| Attn: CalPERS  | Attn: CalPERS      |
| 1-888-228-6185 | P.O. Box 389       |
|                | Hartford, CT 06141 |

#### **Overnight Delivery**

Voya Financial Attn: CalPERS One Orange Way Windsor, CT 06095

#### > Submit forms via email at calpers@voyaplans.com

**Note:** Be sure to include the employer signature page.

## Logging in to myCalPERS

### Logging in to myCalPERS

CalPERS 457 Plan participating agencies must submit payroll through the myCalPERS system.

#### To log in to myCalPERS complete the steps below.

| Step | Action                                                                                                |
|------|----------------------------------------------------------------------------------------------------|
| 1    | Open a new Internet browser window and enter the following web address: calpers.ca.gov                |
| 2    | On the CalPERS Home Page select the <i>myCalPERS Log In</i> button.                                   |
| 3    | On the Pre-Log In page select the <b>Business Partner</b> radio button, then select <b>Continue</b> . |
| 4    | On the Business Partner Log In page enter your username and select <b>Continue</b> .                  |
| 5    | Enter your Password and select <i>Log In</i>                                                          |
| 6    | To accept Conditions of Use of Employee Data for Employers select the <b>Accept</b> button.           |

**Note:** The first time you log in to myCalPERS, you will be prompted to select and answer a series of security identification questions. Periodically, your password must be reset. You may reset your password through the Reset Password link on the Common Tasks left navigation menu. If you do not have a myCalPERS username or password, contact the CalPERS Employer Assistance line at **888-225-7377**.

## **Required Security Access**

### **Required Security Access Overview**

In order to process 457 Plan payroll, business partners are required to be granted security access to the myCalPERS system. This document outlines the required security access to perform CalPERS 457 Plan functions in the myCalPERS system.

At least one Security Access Administrator (SAA) must be established for each business partner for access to myCalPERS.

If any of the following situations apply to the agency, the employer should contact the CalPERS employer line at 888-225-7377:

- Does not have an SAA
- Has an SAA, but does not have access to myCalPERS
- Has required security role access, but are unable to view Agreements, Payroll Reporting or Payment pages.

### **Required Security Access**

The following table describes common 457 Plan payroll related tasks and the required access roles an employer must be granted to complete those tasks.

| To create SIP-457 payroll reports | <ul> <li>Business Partner Supplemental Income Plan</li> </ul> |
|-----------------------------------|---------------------------------------------------------------|
|                                   | Business Partner Payroll                                      |
| To access SIP-457 receivable      | <ul> <li>Business Partner Supplemental Income Plan</li> </ul> |
| and payment information           | Business Partner AR/Billing                                   |
| To access Remittance Advice Form  | <ul> <li>Business Partner Supplemental Income Plan</li> </ul> |
| and other reports                 | <ul> <li>Business Partner AR/Billing</li> </ul>               |
|                                   | Business Partner Payroll                                      |

Note: Any role ending in RO is "Read Only". Read Only designation will make affected pages accessible but the user will not be able to modify those pages. An RO designation overrides a non-RO designation. Employers who are not contracted for any CalPERS programs other than the CalPERS 457 Plan are required to grant the "Business Partner Appointment Management — Non-Pers and CalSTRS" to edit member demographic information.

## Create a 457 Plan Payroll Schedule

#### **Overview**

To begin CalPERS 457 Plan payroll reporting in myCalPERS, a 457 Plan payroll schedule must be established. You can create a request for a new 457 Plan payroll schedule in myCalPERS which must be approved by CalPERS 457 Plan staff.

### Steps to Create a 457 Plan Payroll Schedule

#### To create a 457 Plan payroll schedule, follow the steps below.

| Step | Action                                                                                                    |
|------|----------------------------------------------------------------------------------------------------|
| 1    | From the Business Partner Summary page select the <b>Reporting</b> global navigation tab.                                                                                                    |
| 2    | On the Manage Reports page, select the <b>Payroll Schedules</b> local navigation link.                                                                                                    |
| 3    | On the Payroll Schedules Page in the Payroll Schedule Options section, select the <b>Add New Payroll Schedule Method</b> radio button, then select <b>Continue</b> .                                                                                                    |
| 4    | In the Payroll Schedule Options section, select the <b>Continue</b> button.                                                                                                    |
| 5    | <ul> <li>On the Maintain Payroll Schedule page enter required information:</li> <li>Program: SIP - 457 Plan</li> <li>Payroll Schedule Type: (Monthly, Semi-Monthly, Bi-Weekly or Quadri-Weekly)</li> <li>Schedule Name: 457 Plan (Schedule Type) Payroll</li> <li>Begin Date: Select the first day of the NEXT earned period using the calendar widget.</li> <li>Reason: To create 457 Plan payroll schedule</li> <li>Note: The begin date should correspond to the earned period not the pay date.</li> </ul> |
| 6    | Select the <b>Save</b> button.                                                                                                    |

Once the payroll schedule has been created in myCalPERS, contact the CalPERS 457 Plan payroll support team to request approval for the newly created payroll schedule at Calpers\_457\_Plan@calpers.ca.gov.

## **Update Participant Information (457 Only Employers)**

#### **Overview**

Employers who have CalPERS Pension or Health services must update participant information through the CalPERS Employer Customer Contact Center.

Employers that have the CalPERS 457 Plan but no other CalPERS services must update participant information including:

- Personal Information
  - > Name
  - > Social Security Number
  - > Date of Birth
- Contact Information
  - > Email
  - > Phone Number
  - > Address

In addition to security access roles required to process 457 Plan payroll, a 457 Only employer will need the following security role to enable them to update member Name, Date of Birth or SSN:

Business Partner Appointment Management — Non-PERS and CalSTRS

**Note:** Once an Employee separates from employment, they will update their information directly through myCalPERS or Voya.

## Update Participant Information (457 Only Employers) (continued)

Steps to Update Participant Information (457 Only Employers)

The following actions update participant information for 457 Plan Only employers.

| Step | Action                                                                                                    |
|------|----------------------------------------------------------------------------------------------------|
| 1    | From the My Home page, select either the <b>Person Search</b> left-side navigation link or the <b>Person Information</b> global navigation tab.                                                                                                    |
| 2    | Enter the employee's social security number into the SSN / Federal or Individual Tax ID field in the Person Search section and then select the <b>Search</b> button.                                                                                                    |
| 3    | <ul> <li>From the Summary panel the employer can update the participant's information.</li> <li>If you would like to update the member's Name, DOB or SSN, continue to step 4.</li> <li>If you would like to update the member's email, or phone number, continue to step 6.</li> </ul> |
| 4    | To update the member's Name, DOB or SSN select the <b>Update Person Information</b> link<br>(upper right-hand corner of Summary Panel).                                                                                                    |
| 5    | On the Maintain Personal Information Details Panel, update the participant information and select <b>Save</b> .<br>The participant profile should reflect saved changes.                                                                                                    |
| 6    | To update the member's phone and email select the <b>Update</b> link corresponding to the<br>Primary Phone Number, update the participant information and select <b>Save</b> .<br>The participant profile should reflect saved changes.                                                 |

## Manually Create a 457 Plan Payroll Report

### Steps to Query an Existing Employee

Before creating a CalPERS 457 Plan Payroll Report, you will need the CalPERS ID for each of the participants to be included in the report. If you do not have a participant's CalPERS ID, the myCalPERS query feature allows you to search for a person by Social Security number (SSN).

| Step | Action                                                                                                    |
|------|----------------------------------------------------------------------------------------------------|
| 1    | From the myCalPERS My Home page, select <b>Person Search</b> in the left-side navigation menu.                |
| 2    | On the Person Search page enter the employee Social Security Number and then select the <b>Search</b> button. |

### Steps to Manually Create a 457 Plan Payroll Report

#### The following steps detail how to create a 457 Plan payroll report in myCalPERS.

| Step | Action                                                                                                    |
|------|----------------------------------------------------------------------------------------------------|
| 1    | Select the <b>Reporting</b> global navigation tab.                                                                                                    |
| 2    | On the Manage Reports page in the Create or Edit Report section select <b>Manually Enter Payroll Records</b> from the Method dropdown and then select the <b>Continue</b> . |
| 3    | On the Create Report page, select <b>SIP-457 Plan</b> from the Program dropdown.                                                                                            |
| 4    | Select the <b>Report Type</b> , <b>Payroll Schedule</b> and <b>Earned Period</b> .<br><b>Note:</b> The Report Type radio button must be selected.                           |
| 5    | Select <b>Save</b> & <b>Continue</b>                                                                                                    |

## Manually Create a 457 Plan Payroll Report (continued)

### Steps to Add a Plan Participant Record

The following steps detail how to add a participant record to a 457 Plan payroll report in myCalPERS.

| Step | Action                                                                                                    |
|------|----------------------------------------------------------------------------------------------------|
| 1    | Enter the CalPERS ID into the Search a Record in the Report section.                                                                                                    |
| 2    | Select the <i>Add New</i> button in the Records Present in the Report section.                                                                                                    |
| 3    | Select the <b>Display</b> button in the lower right corner of the Maintain Payroll Record Details section.                                                                                                    |
| 4    | <ul> <li>Enter the employee contribution amount in the following fields according to their contribution type:</li> <li>Tax-Deferred Participant Paid Contributions</li> <li>Tax Deferred Employer Paid Participant Contribution</li> <li>SIP After Tax Loan Payment</li> <li>After Tax Member Paid Roth Contributions</li> </ul> |
| 5    | Select the <b>Save &amp; Exit</b> button.<br><b>Note:</b> In the event you receive an Error or Exception message, you will not be able to leave the page<br>using the Save & Exit button. Instead, select the Reporting global navigation tab and re-enter the report<br>by following the "Edit a Payroll Report" procedure.     |

If you have questions regarding any Error or Exception message contact the CalPERS 457 Plan payroll support team at Calpers\_457\_Plan@calpers.ca.gov.

## Manually Create a 457 Plan Payroll Report (continued)

#### Steps to Review and Process the 457 Plan Payroll Report

Before processing a 457 Plan Payroll report in myCalPERS, the system allows you to review the records within the report for accuracy. The Payroll Summary report displays the total of the entire report while SIP Contribution Detail Report displays the contributions of each participant in the Payroll Report.

#### The following steps detail how review the 457 Plan payroll report prior to posting in myCalPERS.

| Step | Action                                                                                                    |
|------|----------------------------------------------------------------------------------------------------|
| 1    | Select the Generate Report Summary button to launch the Payroll Summary Report.                                                                                |
| 2    | In the Financial Summary section select the <b>Earned Period / Payroll Adjustment Date</b> hyperlink to launch the SIP Contribution Detail Report.             |
| 3    | Review the SIP Contribution Detail Report to verify that all participant records are correct.<br><b>Note:</b> To print a report select <b>Control-P</b>        |
| 4    | Once you have verified the accuracy of all records in the report and the sum of the report matches your internal records select <b><i>Process Report</i></b> . |

**Note:** If you find an error in a posted report with an unpaid receivable, select the *Cancel and Resubmit* button to cancel the receivable and re-open the report.

#### Once the report is posted:

- If your agency pays by electronic payment, go to Make an EFT Payment.
- If your agency pays by check, go to Generate SIP Remittance Advice.

## **Copy Forward an Existing Payroll Report**

#### **Overview**

The myCalPERS system allows the payroll specialist for your agency to submit a CalPERS 457 Plan report for the current earned period by copying an existing prior posted payroll report.

### **Steps to Copy Forward an Existing Payroll Report**

Follow the steps below to copy forward a prior posted payroll report in myCalPERS.

| Step | Action                                                                                                    |
|------|----------------------------------------------------------------------------------------------------|
| 1    | Select the <b>Reporting</b> global navigation tab.                                                                                                    |
| 2    | In the Create or Edit Report section select <b>Copy Prior Posted Payroll Report</b> from the Method dropdown and then select the <b>Continue</b> button.                                                                                                    |
| 3    | Select <b>SIP-457 Plan</b> from the Program dropdown.<br><b>Note:</b> The Report Type, Payroll Schedule and Earned Period dropdowns will populate automatically.<br>Ensure the desired Report Type, Payroll Schedule and Earned Period are selected.                                                                                                    |
| 4    | Select the <i>Earned Period</i> to copy from the Prior Posted Payroll Report dropdown.                                                                                                    |
| 5    | Select the <b>Save &amp; Continue</b> button.<br><b>Note:</b> On the Report Details page, you may enter any participant contribution changes.                                                                                                    |
| 6    | Select the <i>Generate Report Summary</i> button to generate a Payroll Report Summary.                                                                                                    |
| 7    | From within the Payroll Report Summary, select the <b>Earned Period/Payroll Adjustment Date</b> link to generate the SIP Contribution Detail Report.<br><b>Note:</b> Use the SIP Contribution Detail Report to reconcile the myCalPERS report with your agency internal reporting. You may Add/Delete/Modify a participant record according to your internal records. |
| 8    | Select the <b>Process Report</b> button. Note: If you find an error in a posted but unpaid report, select the <b>Cancel and Resubmit</b> button to cancel the receivable and re-open the report.                                                                                                    |

#### Once the report is posted:

- If your agency pays by **electronic payment**, go to **Make an EFT Payment**.
- If your agency pays by check, go to Generate SIP Remittance Advice.

## **Establish a Payment Account in myCalPERS**

#### Overview

An Employer must set up at least one payment account to make Electronic Funds Transfer (EFT) payments in myCalPERS.

#### Before you can create a payment account you will need the following information:

- Account Holder Name(s)
- Bank Account Number
- Nine Digit Routing Number
- CalPERS ACH ID number: 1946207465

### Steps to Establish a Payment Account in myCalPERS

#### To establish a Payment account in myCalPERS follow the steps below:

| Step | Action                                                                                                    |  |  |  |  |  |  |  |
|------|----------------------------------------------------------------------------------------------------|--|--|--|--|--|--|--|
| 1    | From the myCalPERS My Home page select the <b>Profile</b> global navigation tab.                                                                                                    |  |  |  |  |  |  |  |
| 2    | Select the Receivables local navigation link.                                                                                                    |  |  |  |  |  |  |  |
| 3    | Select the <b>Payment Accounts</b> link in the Left Side Navigation area.                                                                                                    |  |  |  |  |  |  |  |
| 4    | Select the <b>Add New</b> button in the Banking Accounts section.                                                                                                    |  |  |  |  |  |  |  |
| 5    | Enter the following in the Add New Banking Account section:                                                                                                    |  |  |  |  |  |  |  |
|      | Account Holder Name(s)                                                                                                    |  |  |  |  |  |  |  |
|      | Bank Account Number                                                                                                    |  |  |  |  |  |  |  |
|      | Re-enter Bank Account Number                                                                                                    |  |  |  |  |  |  |  |
|      | Nine Digit Routing Number                                                                                                    |  |  |  |  |  |  |  |
|      | Payment Account Nickname                                                                                                    |  |  |  |  |  |  |  |
|      | <b>Note:</b> Employers are encouraged to make the Payment Account Nickname reflect the purpose of the payment account and/or the banking institution.                                                                           |  |  |  |  |  |  |  |
| 6    | Select the <b>Save &amp; Continue</b> button.                                                                                                    |  |  |  |  |  |  |  |
|      | The system will validate the routing number as a known financial institution.                                                                                                    |  |  |  |  |  |  |  |
|      | <b>Important!</b> More than one financial institution may be found for a routing number. Select the appropriate financial institution in the Confirm Financial Institution Name section by selecting the <i>Confirm</i> button. |  |  |  |  |  |  |  |
| 7    | Provide your financial institution with the CalPERS ACH ID Number 1946207465.                                                                                                    |  |  |  |  |  |  |  |

## Make an EFT Payment in myCalPERS

#### **Overview**

CalPERS 457 Plan payments are due as soon as the funds are deferred from a member's paycheck. Since the pay date(s) of each employer may be unique, it is the responsibility of the employer to ensure member contributions are reported and paid timely.

### Steps to Make an EFT Payment in myCalPERS

#### To make an electronic payment in myCalPERS follow the steps below:

| Step | Action                                                                                                    |
|------|----------------------------------------------------------------------------------------------------|
| 1    | From the myCalPERS My Home page select the <b>Profile</b> global navigation tab and <b>Receivables</b> local navigation link.                                                                                                    |
| 2    | On the Receivables Page, identify the Receivable ID associated with the 457 Plan report and select the corresponding checkbox for that Receivable ID.<br><b>Note:</b> SIP-IRC 457 Contributions should be in the Receivable Description. |
| 3    | Select the <i>Make a Payment</i> button at the lower left side of the page.<br>Summary section displays the receivable ID, description, issue date, amount and due date.                                                                 |
| 4    | Select the <b>Make a Payment</b> button at the lower left side of the page.<br>The Summary, Payment Information, Payment Method and Payment Account sections display.                                                                    |
| 5    | Select the <b>Payment Amount Due</b> radio button in the Payment Information section.<br><b>Note:</b> CalPERS 457 Plan Payment Amount Due is pre-populated and cannot be changed.                                                        |
| 6    | Select <b><i>EFT</i></b> — Debit from the Payment Method dropdown in the Payment Method section.                                                                                                    |
| 7    | Select the appropriate Payment Account in the Payment Account section and select Save & Continue.                                                                                                    |
| 8    | In the CalPERS Terms and Conditions for Electronic Payments and Automatic Payment section, select the checkbox for the statement: <b>"I have read and understand CalPERS On-Line Terms and Conditions</b> "                              |
| 9    | In the e-Signature section, select the checkbox for the statement:<br>"I have read and agree to the Electronic Signature Agreement above"                                                                                                |
| 10   | Select the <b>Save &amp; Continue</b> button.<br>Important! Do not set up automatic payments for CalPERS 457 Plan receivables.<br>Participant contribution amounts may change.                                                           |

### **Loan Payment Reporting**

#### Loan Payment Reporting Overview

Once an agency has adopted the loan provision, any participant may take a loan from their CalPERS 457 Plan account.

Loan Feedback Reports will provide the information necessary to set up loan repayments.

Within a few days of a member taking a loan, you will receive two emails from our Plan Administrator regarding Sponsor Web:

- 1) One email contains your Sponsor Web user registration URL.
- 2) The other contains your user personal identification number (PIN). Please register on Sponsor Web immediately upon receipt of these emails.

Once registered you should use Sponsor Web – Data Transfer to determine if any new loans are issued or loans paid off for the previous week. No report will be generated if either one of these did not occur.

You should receive an automated email notification each time a report is generated for your agency as a reminder to log into Sponsor Web.

## Loan Payment Reporting (continued)

Steps to Retrieve the Loan Feedback File Via Sponsor Web

The loan amortization schedule must be downloaded from Sponsor Web. To download the Loan Feedback file, perform the following steps.

| Step | Action                                                                                                    |
|------|----------------------------------------------------------------------------------------------------|
| 1    | Log into Sponsor Web at sponsor.voya.com                                                                                                    |
| 2    | From the Relationship Summary screen — Select your " <i>plan/agency name</i> "<br>Select <b>Processing Center</b> in the tool bar and then the <b>Data Transfer</b> link                                                                                                    |
| 3    | Select the <i>Launch Data Transfer</i> button.                                                                                                    |
| 4    | Select the <b>Receive Reports &amp; Files</b> in the left navigation                                                                                                    |
| 5    | <ul> <li>File Type - Select <i>Reports</i></li> <li>Note: Activity Period will default to Current Month. Select appropriate month for report</li> <li>Note: Leave the File Name Box Blank</li> <li>Then Select the <i>Search</i> button.</li> <li>Note: You will receive a pop-up message that states "Please wait while your search is executed.<br/>Due to the volume of returns, this may take up to 30 seconds. Please select '<i>OK</i>' button to continue.</li> </ul> |
| 6    | Select the last report. Then select on <b>Download</b> button. A file download box will ask "Do you want to open or save this file?".                                                                                                    |
| 7    | Select <i>Open</i> <b>Note:</b> Please be sure that all reports listed for each month have been reviewed.                                                                                                    |

## Loan Payment Reporting (continued)

### **Steps to Report Loan Payments**

This procedure begins on the View Payroll Records page. This page is displayed after a 457 Plan payroll report has been created but has not yet been processed.

**Note:** For instruction on how to create a 457 Plan payroll report, see "**Copy Forward an Existing Payroll Report**" or "**Manually Create a 457 Plan Payroll Report**" procedures.

#### To enter a loan payment in myCalPERS, follow the steps below:

| Step | Action                                                                    |
|------|---------------------------------------------------------------------------|
| 1    | In the Records Present in the Report section, select the <b>SSN</b> link. |
| 2    | Enter the contribution amount in the SIP After Tax Loan Payment Field.    |
| 3    | Select the <b>Save &amp; Exit</b> button.                                 |

## **Generate SIP Remittance Advice**

#### **Overview**

An SIP Remittance Advice Report must be submitted with all 457 Plan payments by check.

- Checks should be made payable to: *CalPERS 457 Plan*.
- Write in the check amount and check number on the SIP Remittance Advice Report.
- Mail the check and the SIP Remittance Advice Report to:

CalPERS Supplemental Income Plans PO Box 942713 Sacramento CA 94229-2713

### **Steps to Generate SIP Remittance Advice**

This procedure begins on the View Payroll Records page. This page is displayed after a 457 Plan payroll report has been created but has not yet been processed.

#### To generate an SIP Remittance Advice Report, follow the steps below:

| Step | Action                                                                                            |
|------|---------------------------------------------------------------------------------------------------|
| 1    | Select the <b>Reporting</b> global navigation tab.                                                |
| 2    | Select the <b>Billing and Payment Summary</b> local navigation link.                              |
| 3    | On the Supplemental Income Plan panel, select the <b>Remittance Advice for Manual Check</b> link. |
| 4    | The system will display the SIP Remittance Advice Report.                                         |
| 5    | Right click the report and select <b>Print</b> to print the report.                               |

## **457 Plan Adjustment Reports**

#### Overview

Once a CalPERS 457 Plan payroll report has been posted and paid, any changes to the report will require an adjustment report for the pay period. These steps describe how to create a negative or a positive adjustment report. A negative adjustment report is required for a refund of contributions. A positive adjustment report is created when additional contributions need to be reported and paid.

#### Important! Negative and positive adjustments cannot be submitted on the same report.

### Steps to Create a 457 Plan Adjustment Report

#### To create a 457 Plan adjustment report, follow the steps below.

| Step   | Action                                                                                                    |
|--------|----------------------------------------------------------------------------------------------------|
| 1      | From the myCalPERS My Home page select the <i>Reporting</i> global navigation tab.                                                                                                    |
| 2      | Select the <i>Adjustment Reports</i> link in the Menu dropdown from the left navigation.                                                                                                    |
| 3      | In the Create New Adjustment Report section, select <b>Manually Enter Adjustment Records</b> from the Method dropdown and then select the <b>Continue</b> button.                                                                                                    |
| 4      | On the Create Report Panel, Program: SIP-457 Plan, Select the <b>Supplemental Income Plan – Adjustments</b> radio<br>button. Select the <b>Payroll Schedule</b> that corresponds to the original report to be adjusted.<br>Select the <b>Save &amp; Continue</b> button.<br><b>Note:</b> Entering a Report Name is an optional field. |
| 5      | Enter the participant CalPERS ID select <b>Add New</b> .                                                                                                    |
| 6      | Enter the Begin Date and the End Date of the desired earned period and select the <b>Display</b> link.<br><b>Note:</b> Payroll Record Memo is an optional field.                                                                                                    |
| 7      | Enter the dollar amount of the adjustment in the field corresponding to the contribution type:<br>Tax Deferred Member Paid Contributions<br>Tax Deferred Employer Paid Member Contributions<br>SIP After Tax Loan Payment<br>After Tax Roth Contribution                                                                              |
| 8      | Select the <b>Save &amp; Exit</b> button.                                                                                                    |
| 9      | Repeat Steps 5-8 for any additional adjustment records.                                                                                                    |
| •••••• |                                                                                                    |

## Adding a 457 Plan Provision

#### Overview

Any Agency which has adopted the CalPERS 457 Plan may add a Roth provision or a Loan provision for the benefit of their employees. Please contact the CalPERS 457 Plan team at **Calpers\_457\_Plan@calpers.ca.gov** to initiate adoption of the Loan or Roth Provision.

- > Loan Overview
- **Employer Loan Provision Form**
- Roth Plan Option Overview
- **CalPERS 457 Plan Roth Adoption Form**

## myCalPERS Reporting Tab

#### **Overview**

All myCalPERS reports must be processed through the myCalPERS reporting Global Navigation Tab. Under the Reporting Tab there are the Manage Reports, Billing and Payments and Payroll Schedule Local Navigation Links.

### myCalPERS Reporting Tab Components

The following identifies the key components of the myCalPERS reporting Global Navigation Tab.

|                     | 0               |                                       |               |                    | т           | his is the File I | Readiness Tes | ting environm  | ient.          |                   |              |
|---------------------|-----------------|---------------------------------------|---------------|--------------------|-------------|-------------------|---------------|----------------|----------------|-------------------|--------------|
| myCaiPEr            | 15              |                                       |               |                    |             |                   |               |                |                |                   |              |
| Hon 1 lie F         | Reporting Pe    | erson Information Education           | Other Orga    | nizations          |             |                   |               |                |                |                   |              |
| Manage Reports      | Billing and Pay | ments Payroll Schedule O              | ut-of-Class V | alidation Member i | Requests    | Retirement A      | ppointment R  | econciliation  |                |                   |              |
| Common Tasks        | Name: C         | ity of Davis C                        | alPERS ID:    | 6213369926         |             |                   |               |                |                |                   |              |
| Menu                | •               |                                       |               |                    |             |                   |               |                |                | *Requ             | Jired Fields |
| Organization Sector | Creat           | te or Edit Report                     |               |                    |             |                   |               |                |                |                   |              |
| Adjustment R 2      | Method:         | *                                     | ~             | Continue           |             |                   |               |                |                |                   |              |
| Search Payroll      |                 |                                       |               |                    |             |                   |               |                |                |                   |              |
| Records by          | Work            | On Existing Payroll Reports           |               |                    |             |                   |               |                |                |                   |              |
| Participant         | 3 🔵 Progra      | am: SIP - 457 Plan V                  | Fisc          | al 🗸 Re            | port        | ~                 | Report        |                |                | ~                 | Display      |
| Maintain Payroll    |                 |                                       | Yea           | r: Sta             | atus:       |                   | Type:         |                |                |                   | Crisbiox     |
| Preprocessing Area  | Schedu          | le Earned Period /<br>Adjustment Date | Status        | Report Type        |             |                   | Due Date      | Submit<br>Date | Initial Record | Report Po<br>Date | sted Ir      |
| File Upload History |                 | 09/07/2020 - 09/20/2020               | Processing    | Supplemental Incon | ne Plan - I | Earned Period     | 09/25/2020    | 09/14/2020     |                |                   | N            |
| Retirement Contrac  | t 4             | 08/10/2020 - 08/23/2020               | Posted        | Supplemental Incon | ne Plan - I | Earned Period     | 08/28/2020    | 08/28/2020     |                |                   | N            |
| Summary             |                 | 08/03/2020 - 08/03/2020               | Posted        | Supplemental Incon | ne Plan - J | Adjustments       |               | 08/03/2020     |                |                   | N            |
| Maintain Employer   | *               | 07/27/2020 - 08/09/2020               | Posted        | Supplemental Incon | ne Plan - I | Earned Period     | 08/14/2020    | 08/17/2020     |                |                   | N            |
| Supporting          | *               | 07/13/2020 - 07/26/2020               | Posted        | Supplemental Incon | ne Plan - I | Earned Period     | 07/31/2020    | 07/30/2020     |                |                   | N            |
| Documents           | *               | 06/29/2020 - 07/12/2020               | Posted        | Supplemental Incon | ne Plan - I | Earned Period     | 07/17/2020    | 07/20/2020     |                |                   | N-           |
|                     | *               | 06/15/2020 - 06/28/2020               | Posted        | Supplemental Incon | ne Plan - I | Earned Period     | 07/03/2020    | 07/07/2020     |                |                   | N-           |
|                     | *               | 06/01/2020 - 06/14/2020               | Posted        | Supplemental Incon | ne Plan - I | Earned Period     | 06/19/2020    | 06/22/2020     |                |                   | N            |
|                     |                 | 05/18/2020 - 05/31/2020               | Posted        | Supplemental Incon | ne Plan - I | Earned Period     | 06/05/2020    | 06/05/2020     |                |                   | N            |
|                     | *               | 05/04/2020 - 05/17/2020               | Posted        | Supplemental Incon | ne Plan - I | Earned Period     | 05/22/2020    | 05/28/2020     |                |                   | N            |
|                     | ×               | 04/20/2020 - 05/03/2020               | Posted        | Supplemental Incon | ne Plan - I | Earned Period     | 05/08/2020    | 05/27/2020     |                |                   | N-           |
|                     | *               | 04/06/2020 - 04/19/2020               | Posted        | Supplemental Incon | ne Plan - I | Earned Period     | 04/24/2020    | 04/24/2020     |                |                   | N-           |
|                     |                 | 03/23/2020 - 04/05/2020               | Posted        | Supplemental Incon | ne Plan - I | Earned Period     | 04/10/2020    | 04/10/2020     |                |                   | N-           |
|                     | *               | 03/09/2020 - 03/22/2020               | Posted        | Supplemental Incon | ne Plan - I | Earned Period     | 03/27/2020    | 04/09/2020     |                |                   | N-           |
|                     | *               | 02/24/2020 - 03/08/2020               | Posted        | Supplemental Incon | ne Plan - I | Earned Period     | 03/13/2020    | 03/20/2020     |                |                   | N-           |
|                     | *               | 02/10/2020 - 02/23/2020               | Posted        | Supplemental Incon | ne Plan - I | Earned Period     | 02/28/2020    | 03/19/2020     |                |                   | N-           |
|                     |                 | 01/27/2020 - 02/09/2020               | Posted        | Supplemental Incon | ne Plan - I | Earned Period     | 02/14/2020    | 02/19/2020     |                |                   | N-           |
|                     | *               | 01/13/2020 - 01/26/2020               | Posted        | Supplemental Incon | ne Plan - I | Earned Period     | 01/31/2020    | 02/03/2020     |                |                   | N-           |
|                     |                 | 12/30/2019 - 01/12/2020               | Posted        | Supplemental Incon | ne Plan - I | Earned Period     | 01/20/2020    | 01/31/2020     |                |                   | N            |
|                     | *               | 12/16/2019 - 12/29/2019               | Posted        | Supplemental Incon | ne Plan - I | Earned Period     | 01/06/2020    | 01/07/2020     |                |                   | N            |
|                     |                 | 12/02/2019 - 12/15/2019               | Posted        | Supplemental Incon | ne Plan - I | Earned Period     | 12/20/2019    | 12/20/2019     |                |                   | N-           |
|                     | *               | 11/18/2019 - 12/01/2019               | Posted        | Supplemental Incon | ne Plan - I | Earned Period     | 12/06/2019    | 12/06/2019     |                |                   | N            |
|                     | *               | 11/04/2019 - 11/17/2019               | Posted        | Supplemental Incon | ne Plan - I | Earned Period     | 11/22/2019    | 11/21/2019     |                |                   | N            |
|                     | *               | 10/21/2019 - 11/03/2019               | Posted        | Supplemental Incon | ne Plan - I | Earned Period     | 11/08/2019    | 11/13/2019     |                |                   | N            |
|                     | *               | 10/07/2019 - 10/20/2019               | Posted        | Supplemental Incon | ne Plan - I | Earned Period     | 10/25/2019    | 10/30/2019     |                |                   | Nv           |
|                     | Showing         | records 1 - 25   First << P           | revious 12    | 3456789 Next       | >> Last     | View Max          |               |                |                |                   |              |
|                     | <               |                                       |               |                    |             |                   |               |                |                |                   | >            |
|                     |                 |                                       |               |                    |             |                   |               |                |                |                   |              |

Contact.Us | CalPERS Website | Privacy Policy | Conditions of Use | Accessibility | @ Copyright 2020 CalPERS

#### Part Function

The Reporting Tab is the Global Navigation for all payroll reporting in myCalPERS

The method drop-down is used to create a new payroll report

> The program selection dropdown is used to review all existing myCalPERS reports or change program report type

The Earned Period / Adjustment Date link is used to open an individual existing report.

## myCalPERS 457 Plan Report Page

#### **Overview**

The myCalPERS 457 Plan Report Page is used to add new participants, access existing participant records, review report contents and process 457 Plan reports.

### myCalPERS Reporting Tab Components

The following identifies the key components of the myCalPERS 457 Plan Report Page.

| my CalPERS                     | 2                                  |                              | This                        | s is the File Readiness Testing envir       | onment.                      |                  |
|--------------------------------|------------------------------------|------------------------------|-----------------------------|---------------------------------------------|------------------------------|------------------|
|                                |                                    |                              | _                           |                                             |                              |                  |
| Home Profile Re                | porting Person Information Educ    | ation Other Organization     | 5                           |                                             |                              |                  |
| Manage Reports Bil             | ling and Payments Payroll Schedul  | e Out-of-Class Validation    | Member Requests             | tetirement Appointment Reconciliat          | ion                          |                  |
| Common Tasks 🛛 🔕               | Name: City of Davis                | CalPERS ID: 6213369          | 926                         |                                             |                              |                  |
| Menu 🙃                         | Report Datails                     |                              |                             |                                             |                              |                  |
| Organization Search            | Report Type: Supplem               | ental Income                 | Earned Period: 08/2         | 24/2020 - 09/06/2020 F                      | Report Status: Pending Re    | lease            |
| Adjustment Reports             | Plan - Ea                          | rned Period                  | Schedule Name: *            |                                             | Test Report: No              |                  |
| Records by<br>Participant      | Report Name:                       | / Plan                       | Schedule Name:              |                                             | Test Report: No              |                  |
| Maintain Payroll               | Search and Add New Record 1        | o the Report                 |                             |                                             |                              |                  |
| Preprocessing Area             | To search for a record in the exis | ting report, enter or select | values from the dropdo      | wn list and click Search. To add a n        | ew payroll record for a part | icipant, enter a |
| File Upload History            | CalPERS ID or SSN and click Add    | New.                         |                             | Last                                        | Name:                        | 7                |
| Retirement Contract<br>Summary | CalPERS ID:                        |                              |                             | Last                                        | Name.                        |                  |
| Maintain Employer              | Record Type:                       |                              | ~                           | Transaction                                 | Туре: 🔽                      |                  |
| Documents                      | Member Category:                   | 2                            |                             |                                             |                              |                  |
|                                | Division:                          |                              |                             |                                             |                              |                  |
|                                | Error Message:                     |                              |                             |                                             |                              |                  |
|                                | Search Clear Add Neur              |                              |                             |                                             |                              |                  |
| Search Freed wag wag waw       |                                    |                              |                             |                                             |                              |                  |
|                                | Records Present in the Report      | t                            |                             |                                             |                              |                  |
|                                | Select All Delete Edit Selecter    | d Records Save Selection     | ]                           |                                             |                              |                  |
| -                              | SSN Ca                             | IPERS ID Name                | :                           | Earned<br>Period                            | Member<br>Category           | Status           |
| 3                              | xxx-xx-0000 47                     | 34300670 Doe, J              | lane                        | 08/24/2020- 09/06/2020                      |                              | Valid            |
|                                | xxx-xx-0000 61                     | 72054856 Doe, 3              | iohn                        | 08/24/2020- 09/06/2020                      |                              | Valid            |
|                                | xxx-xx-9991 44                     | 37399173 Public              | , John Q                    | 08/24/2020- 09/06/2020                      |                              | Valid            |
|                                | xxx-xx-5223 40                     | 34376570 PUBLI               | CO, JOHN C                  | 08/24/2020- 09/06/2020                      |                              | Valid            |
|                                | Select All Delete Edit Selected    | Records Save Selection       |                             |                                             |                              |                  |
| 4                              | Process Report Generate Report Su  | Contact Us   CalPERS Website | Privacy Policy   Conditions | of Use   Accessibility   @ Copyright 2020 C | View Payroll R               | eport Summary    |

#### Part Function

3

The CalPERS ID field is used to add a new participant to a report.

The Add New button loads the Participant Contribution page.

The Records Present in the Report panel displays payroll report records.

The Process Report and Generate Report Summary buttons are used to review and process a report.

## myCalPERS 457 Plan Participant Contribution Page

#### **Overview**

All myCalPERS 457 Plan Participant Contribution Page is used to enter participant contributions according to the contribution type including Tax Deferred Member Paid Contributions, After Tax Member Paid Roth Contributions, Tax Deferred Employer Paid Contributions or SIP After Tax Loan Payments.

### myCalPERS 457 Plan Participant Contribution Page Components

The following identifies the key components of the myCalPERS 457 Plan Participant Contribution Page.

| muColDEI                                     | This is the File Readiness Testing environment.                                                                                                    |
|----------------------------------------------|----------------------------------------------------------------------------------------------------|
| Iny Car Li                                   |                                                                                                    |
| Home Profile                                 | Reporting Person Information Education Other Organizations                                                                                                    |
| Manage Reports                               | Billing and Payments Payroll Schedule Out-of-Class Validation Member Requests Retirement Appointment Reconciliation                                                                    |
| Common Tasks                                 | Name: City of Davis     CalPERS ID: 6213369926                                                                                                    |
| Menu                                         | Required Fields                                                                                                    |
| Organization Sear                            | ch 🕐 Payroll Report Details                                                                                                    |
| Adjustment Report                            | ts Participant                                                                                                    |
| Search Payroll<br>Records by<br>Participant  | SSN: xxx-xx-9991         CalPERS ID: 4437399173         Participant Status: Active           Name: John Q Public         Participant Status: Active         Participant Status: Active |
| Maintain Payroll<br>Records                  | Report Type: Supplemental Income<br>Plan - Earned Period: 08/24/2020 - 09/06/2020 Report Status: Pending Release                                                                       |
| Preprocessing Are                            | Program: SIP - 457 Plan Schedule Name: * Test Report: No                                                                                                    |
| File Upload History                          | Report Name:                                                                                                    |
| Summary                                      | Record                                                                                                    |
| Maintain Employer<br>Supporting<br>Documents | Record Status: Pending Validation     Record Count:     O Maintain Payroll Record Details                                                                                              |
|                                              | To add details to the record select Display after entering dates.                                                                                                    |
|                                              | Begin Date:* 08/24/2020 		 End Date:* 09/06/2020 		 2 Display                                                                                                    |
|                                              | Payroll Record Memo:                                                                                                    |
|                                              | CalPERS 457 Plan                                                                                                    |
|                                              | 3 Plan: 450179                                                                                                    |
|                                              | Tax Deferred \$150.0 × After Tax Member Paid \$200.0                                                                                                    |
|                                              | Tax Deferred Fundaver Bail don                                                                                                    |
|                                              | Member Contributions:                                                                                                    |
|                                              | SIP After Tax Loan Payment: \$150.0                                                                                                    |
|                                              |                                                                                                    |
| 4                                            | Save & Continue Clear Save & Ext                                                                                                    |
|                                              | Contact Us   CalPERS.Website   Privacy.Policy   Conditions.of.Use   Accessibility   @ Copyright 2020 CalPERS                                                                           |
|                                              |                                                                                                    |

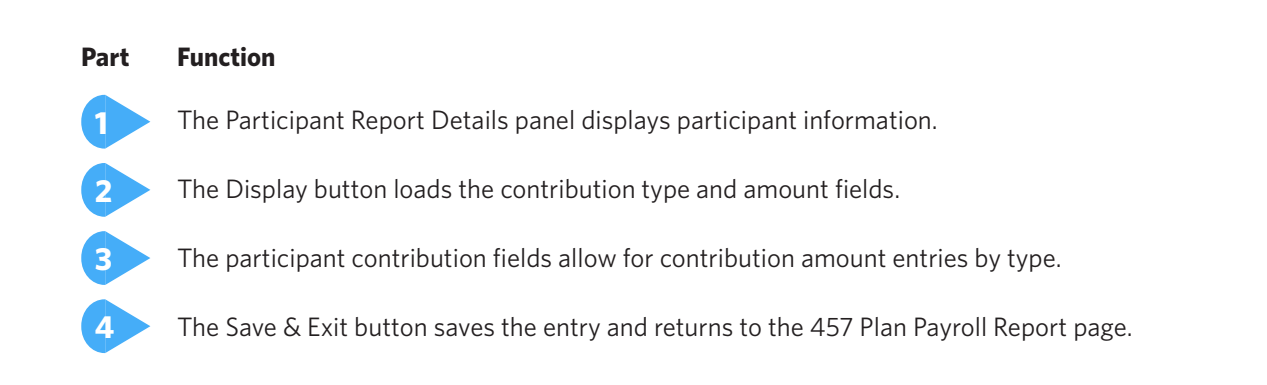